### Log into your myFairmontState

Click the \$ Touchnet Prod Icon under Quicklinks

## How to Pay on your Student Account Balance

#### Student Account Home Page

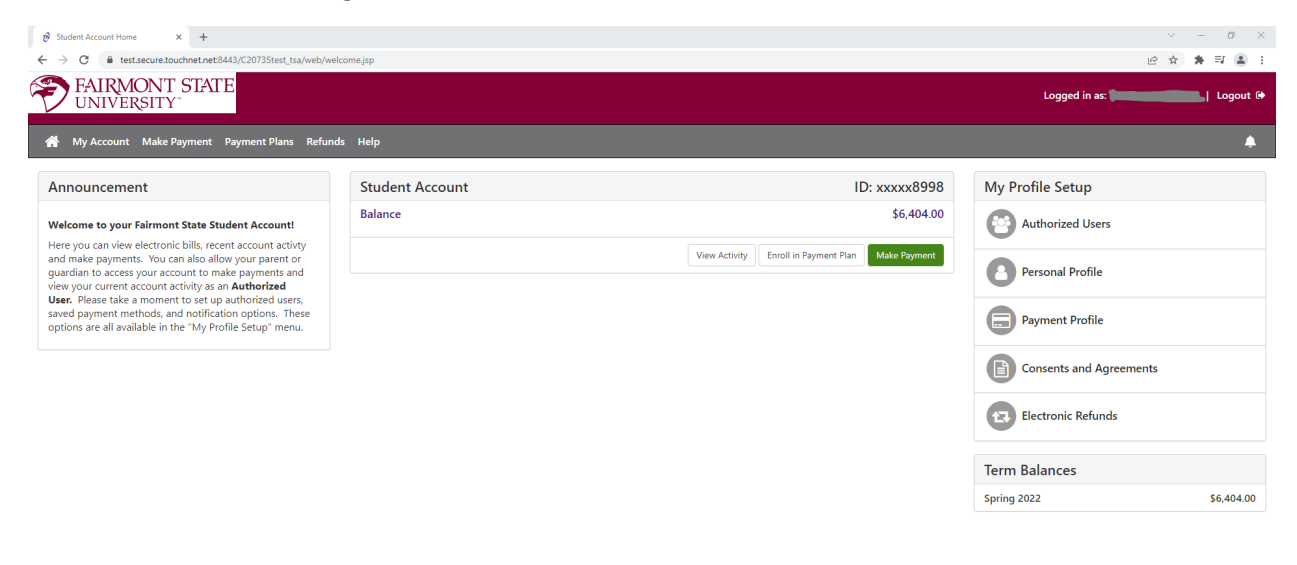

© 2022 TouchNet <sup>®</sup> A Global Payments Company | All rights reserved. | Privacy Policy

Click the Green Button Make a Payment

Select the intended payment option:

Current Account Balance - Pays the current account balance in whole

Or

Pay by Term – Pays term(s) selected and amounts indicated

You can select to change the payment date on this page.

| 10 <sup>9</sup> Make Payment × +             |                                                        |                               |                                                     |               |         |          |               |    | -   | ٥      | × |
|----------------------------------------------|--------------------------------------------------------|-------------------------------|-----------------------------------------------------|---------------|---------|----------|---------------|----|-----|--------|---|
| ← → C  test.secure.touchnet.net:8443/C20735t | test_tsa/tapp?tapp-stoken=ylkuSla1Qwe&Navigate=make_pa | ayment.jsp&OnError=welcome.js | p&PAY_NOW=Y&ACCT_ID=7                               |               |         |          |               | £. | a 🛪 | =      | : |
| FAIRMONT STATE<br>UNIVERSITY"                |                                                        |                               |                                                     |               |         |          | Logged in as: |    |     | Logout | • |
| A My Account My Profile Make Payment         | : Payment Plans Refunds Help                           |                               |                                                     |               |         |          |               |    |     | 4      |   |
|                                              | Account Payment                                        |                               |                                                     |               |         |          |               |    |     |        |   |
|                                              | \$                                                     | 8                             |                                                     |               |         |          |               |    |     |        |   |
|                                              | Amount                                                 | Method                        | Confirmation                                        |               | Receipt |          |               |    |     |        |   |
|                                              | Payment Date: 3/11/22                                  | =                             |                                                     |               |         |          |               |    |     |        |   |
|                                              | Select Payment Option                                  |                               |                                                     |               |         |          |               |    |     |        |   |
|                                              | Current Account Balance<br>\$6,404.00                  |                               | O Pay By Term<br>Select which semester terms to pay |               |         |          |               |    |     |        |   |
|                                              |                                                        |                               |                                                     | Payment Total |         | \$0.00   |               |    |     |        |   |
|                                              |                                                        |                               |                                                     |               |         | Continue |               |    |     |        |   |
|                                              |                                                        |                               |                                                     |               |         |          |               |    |     |        |   |

© 2022 TouchNet <sup>®</sup> A Global Payments Company | All rights reserved. | Privacy Policy

Click the Green Continue button

The next screen you will select to pay with a Credit/Debt card or an E-Check

\*Credit card payments are handled through PayPath ®, a tuition payment service. A 2.85% or \$3.00 (whichever is greater) non-refundable service fee will be added to your payment.

There is No charge to pay by electronic check through your checking or savings account.

| ළු Make Payment × +                          |                               |                            |                        |                                                       |                                  |               | 0 ×      |
|----------------------------------------------|-------------------------------|----------------------------|------------------------|-------------------------------------------------------|----------------------------------|---------------|----------|
| ← → C  i test.secure.touchnet.net:8443/C2073 | 5test_tsa/web/make_payment.js | ip                         |                        |                                                       |                                  | 년 ☆ 🛪         | I 😩 E    |
| FAIRMONT STATE                               |                               |                            |                        |                                                       |                                  | Logged in as: | Logout 🕩 |
| 🖀 My Account My Profile Make Paymer          | nt Payment Plans Refur        | nds Help                   |                        |                                                       |                                  |               | ۰        |
|                                              | Account Pa                    | ayment                     |                        |                                                       |                                  |               |          |
|                                              | \$<br>Amoun                   | t                          | Method                 | Confirmation                                          | Receipt                          |               |          |
|                                              |                               |                            |                        |                                                       | * Indicates required information |               |          |
|                                              | Amount:                       | \$500.00                   |                        |                                                       |                                  |               |          |
|                                              | Method:*                      | Select Method              |                        | ~                                                     |                                  |               |          |
|                                              |                               |                            |                        |                                                       | Back Cancel Continue             |               |          |
|                                              | *Credit card payments a       | re handled through PayPath |                        | t service. A non-refundable service fee will be addec | to your payment.                 |               |          |
|                                              | Electronic Check - Payn       | nents can be made from a p | ersonal checking or sa | avings account.                                       |                                  |               |          |

© 2022 TouchNet <sup>®</sup> A Global Payments Company | All rights reserved. | Privacy Policy

### To pay by E-Check

| Ø Make Payment × +                   | test_tsa/web/make_payment.jsp |                                                  |                                              |                                  | ✓ - □ × 企会第目 1 ::      |
|--------------------------------------|-------------------------------|--------------------------------------------------|----------------------------------------------|----------------------------------|------------------------|
| FAIRMONT STATE                       |                               |                                                  |                                              |                                  | Logged in as: Logout 🔒 |
| 倄 My Account My Profile Make Payment | t Payment Plans Refund:       | : Help                                           |                                              |                                  | <b>▲</b>               |
|                                      | Account Pag                   | yment                                            |                                              |                                  |                        |
|                                      | Amount                        | Method                                           | Confirmation                                 | Receipt                          |                        |
|                                      |                               |                                                  |                                              | * Indicates required information |                        |
|                                      | Amount:<br>Method:*           | \$500.00 Electronic Check (checking/savings)     | <b>~</b>                                     |                                  |                        |
|                                      | *Cradit card payments are     | handlad through DouBath @ a tuition nourmant co  | nico. A non rofundable conico fos vill be ac | Back Cancel Continue             |                        |
|                                      | Electronic Check - Paymen     | its can be made from a personal checking or savi | ngs account.                                 |                                  |                        |
|                                      |                               |                                                  |                                              |                                  |                        |
|                                      |                               |                                                  |                                              |                                  |                        |
|                                      |                               |                                                  |                                              |                                  |                        |

#### © 2022 TouchNet <sup>®</sup> A Global Payments Company | All rights reserved. | Privacy Policy

Under Method click Electronic Check(checking/savings)

# Click the green continue button

| 🕅 Make Payment x +                                                        |                                                                                   |                                                                                         |                                                            | ~ - Ø × |
|---------------------------------------------------------------------------|-----------------------------------------------------------------------------------|-----------------------------------------------------------------------------------------|------------------------------------------------------------|---------|
| ← → C ■ test.secure.touchnet.net/8443/C2073Stest_tsa/web/make_payment.jsp |                                                                                   |                                                                                         | * Indicates required information                           |         |
| Amount:                                                                   | \$500.00                                                                          |                                                                                         |                                                            |         |
| Method:*                                                                  | Electronic Check (checking/savings)                                               |                                                                                         |                                                            |         |
| Account Informat                                                          | tion                                                                              | <b>Billing Information</b>                                                              |                                                            |         |
| * Indicates required fields                                               | * Indicates required fields                                                       |                                                                                         |                                                            |         |
| You can use any persona<br>Do not enter other acco                        | l checking or savings account.<br>unts, such as corporate account numbers, credit | *Billing address:                                                                       |                                                            |         |
| cards, home equity, or tr<br>Do not enter debit card                      | aveler's checks.<br>numbers. Instead, enter the complete routing                  | Billing address line two:                                                               |                                                            |         |
| number and bank accou                                                     | nt number as found on a personal check.                                           | *City:                                                                                  |                                                            |         |
| *Account type:                                                            | Select account type                                                               | *State: Select State                                                                    | Select State 🗸                                             |         |
| *Routing number: (Example)                                                | e)                                                                                |                                                                                         |                                                            |         |
| *Bank account number:                                                     |                                                                                   |                                                                                         |                                                            |         |
| *Confirm account number:                                                  |                                                                                   | Option to Save                                                                          |                                                            |         |
|                                                                           |                                                                                   |                                                                                         | ture use                                                   |         |
|                                                                           |                                                                                   | Save payment method as:<br>(example My Checking)                                        |                                                            |         |
|                                                                           |                                                                                   | <ul> <li>Set as your preferred payment in<br/>payment method prior to submit</li> </ul> | method. You can choose a different<br>iitting any payment. |         |
|                                                                           |                                                                                   |                                                                                         |                                                            |         |
|                                                                           |                                                                                   |                                                                                         |                                                            |         |
|                                                                           |                                                                                   |                                                                                         | Back Cancel Continue                                       |         |
| *Credit card payments are                                                 | handled through PayPath ®, a tuition payment servi                                | e. A non-refundable service fee will be a                                               | added to your payment.                                     |         |
| Electronic Check - Payme                                                  | nts can be made from a personal checking or savings                               | account.                                                                                |                                                            |         |

You will enter your account and billing information in this screen. You also have the option to save this payment method for future payments. Click the green continue button

| 🔊 Make Payment 🗙 🕂                                                          |                      |                                                                                                    |                                                                                                    | ~ - Ø X                                      |
|-----------------------------------------------------------------------------|----------------------|----------------------------------------------------------------------------------------------------|----------------------------------------------------------------------------------------------------|----------------------------------------------|
| ← → C 🗎 test.secure.touchnet.net:8443/C20735te                              | est_tsa/web/make_pa  | ayment.jsp                                                                                                    |                                                                                                    | 요 ☆ 🛊 팩 😩 1                                  |
| FAIRMONT STATE<br>UNIVERSITY                                                |                      | ACH Payment Agreement                                                                                                    |                                                                                                    | Logged in as: Fear TEST T. Falcon   Logout 🕪 |
| 😤 My Account My Profile Make Payment                                        | Payment Plans        | I hereby authorize Fairmont State University to ini<br>below, and for my Depository to debit or credit the<br>returned unpaid for any reason, I understand that a | tiate debit or credit entries to my Depository according to the terms<br>same to such account. In the event that this electronic payment is<br>\$15.00 return fee will be added to my student account. | <u>۸</u>                                     |
|                                                                             |                      | Name:                                                                                                    | Freddie Falcon                                                                                                    |                                              |
|                                                                             |                      | Address:                                                                                                    | 1201 Locust Ave<br>Fairmont WV 26554                                                                                                    |                                              |
|                                                                             | A                    | Depository:                                                                                                    | COMMERCE BANK<br>ACH DEPT.<br>KANSAS CITY,MO 641416248                                                                                                    | t                                            |
|                                                                             | Please review t      | Routing Number:                                                                                                    | 101                                                                                                    |                                              |
|                                                                             |                      | Account Number:                                                                                                    | xxx456                                                                                                    |                                              |
|                                                                             | Payment Ir           | Debit Amount:                                                                                                    | \$500.00                                                                                                    |                                              |
|                                                                             | Payment Dat          | This agreement is dated 03/11/2022 10:45:26 AM E                                                                                                    | ST.                                                                                                    |                                              |
|                                                                             | Term                 | For fraud detection purposes, your internet address                                                                                                    | has been logged: 66.118.76.15 at 03/11/2022 10:45:26 AM EST                                                                                                    |                                              |
|                                                                             | Spring 2022          | Any false information entered hereon constitute<br>prosecution under both Federal and State laws o<br>extent of the law.                                          | is as fraud and subjects the party entering same to felony<br>if the United States. Violators will be prosecuted to the fullest                                                                        |                                              |
|                                                                             | Total Paymer         | To revoke this authorization agreement you must co                                                                                                    | ontact: studentaccounts@fairmontstate.edu                                                                                                    |                                              |
|                                                                             |                      | I agree to the above terms and conditions. (Pri                                                                                                    | int Agreement)                                                                                                    |                                              |
|                                                                             |                      |                                                                                                    | Cancel Continue                                                                                                    |                                              |
|                                                                             | Selected PL          | · · · · · · · · · · · · · · · · · · ·                                                                                                    |                                                                                                    |                                              |
|                                                                             | Account:             | WEBCHECK xxx456                                                                                                    |                                                                                                    |                                              |
|                                                                             | Billing Address:     | Freddie Falcon<br>1201 Locust Ave<br>Fairmont, WV 26554                                                                                                    |                                                                                                    |                                              |
| © 2022 TouchNel <sup>®</sup> A Global Payments Company   All rights reserve | ed.   Privacy Policy |                                                                                                    |                                                                                                    |                                              |

You must agree to the above terms to continue. Once that box is selected you will click the green continue button

| ← → C ≜ test.secure.touchnet.net.8443/C20735te |                        | aymem                                                 |                       |                                                                    |                       | e 🖈 🕷 🗐 😩 : |
|------------------------------------------------|------------------------|-------------------------------------------------------|-----------------------|--------------------------------------------------------------------|-----------------------|-------------|
|                                                | \$<br>Amour            | it                                                    | Method                | Confirmation                                                       | Receipt               |             |
|                                                | Please review the tran | saction details, then submit y                        | your payment.         |                                                                    |                       |             |
|                                                | Payment Inform         | nation                                                |                       | Paid To                                                            |                       |             |
|                                                | Payment Date<br>Term   | Account                                               | 3/11/22<br>Amount     | Fairmont State University<br>1201 Locust Ave<br>Fairmont, WV 26554 |                       |             |
|                                                | Spring 2022            | Student Account                                       | \$500.00              |                                                                    |                       |             |
|                                                | Total Payment Am       | ount                                                  | \$500.00              | Confirmation Email                                                 |                       |             |
|                                                |                        |                                                       | Change Amount         | erairmontstate.edu (Primary)                                       |                       |             |
|                                                | Selected Payme         | ent Method                                            |                       |                                                                    |                       |             |
|                                                | Account:               | WEBCHECK xxx45                                        | 6                     |                                                                    |                       |             |
|                                                | Billing Address:       | Freddie Falcon<br>1201 Locust Ave<br>Fairmont, WV 265 | 54                    |                                                                    |                       |             |
|                                                |                        |                                                       | Change Payment Method |                                                                    |                       |             |
|                                                |                        |                                                       |                       | Back                                                               | Cancel Submit Payment |             |
|                                                |                        |                                                       |                       |                                                                    |                       |             |
|                                                |                        |                                                       |                       |                                                                    |                       |             |

Click the green submit payment button

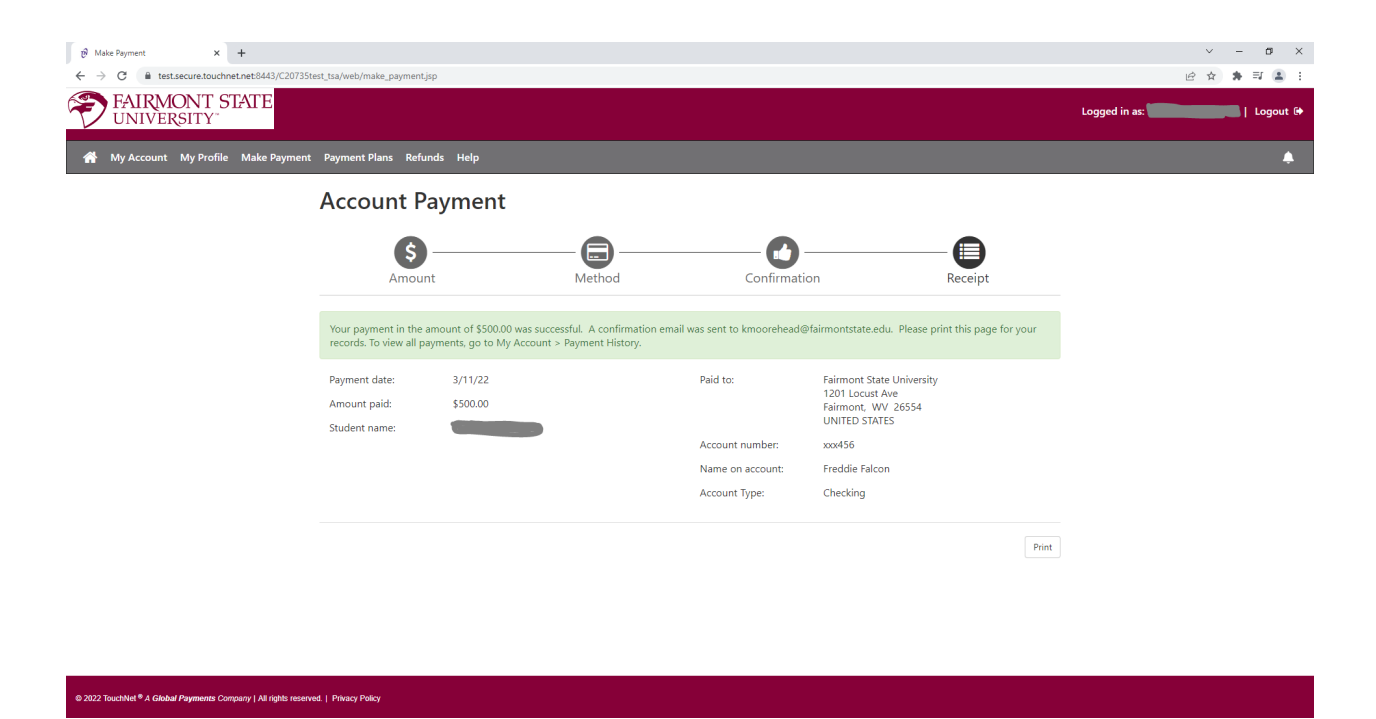

You will be e-mailed a receipt. You can also print your receipt from the last screen